# 1 Tablas de ilustraciones

| tiqueta de título:        | Vista previa          | Aceptar   |
|---------------------------|-----------------------|-----------|
| Ecuación                  | Illustración 2: Texto | Cancelar  |
| ormatos:                  | Ilustración 4: Texto  | Opciones  |
| Estão personal<br>Clásico |                       | Modificar |
| Centrado                  | *                     |           |

2

#### 3 Crear una tabla de ilustraciones

- Para crear una tabla de ilustraciones, en primer lugar debe identificar con rótulos las ilustraciones del documento con el comando Título del menú Insertar. Si ya ha escrito los rótulos de las ilustraciones, puede aplicarles un estilo personalizado. Una vez creados todos los títulos, puede elegir un diseño y generar la tabla de ilustraciones terminada. Cuando se genera una tabla de ilustraciones, Word busca los títulos, los ordena por el número, hace
- 9 referencia a sus números de página y muestra la tabla de ilustraciones en el documento.

## 10 Diseñar y generar una tabla de ilustraciones utilizando títulos

- Coloque rótulos a las ilustraciones del documento con el comando Título del menú
   Insertar.
- 13 2 Haga clic en la posición en la que desee insertar la tabla de ilustraciones.
- En el menú Insertar, haga clic en Índice y tablas y, a continuación, en la ficha Tabla de
  ilustraciones.
- 16 4 En Rótulo de título, haga clic en el tipo de rótulo que desee compilar en la tabla de
  17 ilustraciones.
- 18 5 Para utilizar uno de los diseños disponibles, haga clic en un diseño de la lista Formatos.

## 19 Diseñar una tabla de ilustraciones usando estilos personales

- Si ya ha aplicado estilos personalizados a los títulos de las ilustraciones, puede indicar a Word
   los que debe utilizar para generar una tabla de ilustraciones. Tenga en cuenta que debe utilizar
   el mismo estilo personalizado para todos los títulos de las ilustraciones y utilizar dicho estilo
   sólo para los títulos.
- 1 Haga clic en la posición en la que desee insertar la tabla de ilustraciones.
- 25 2 En el menú Insertar, haga clic en Índice y tablas y, a continuación, en la ficha Tabla de
  26 ilustraciones.
- 27 3 Haga clic en Opciones.
- Active la casilla de verificación Estilos, haga clic en el nombre del estilo utilizado para
   los títulos de las ilustraciones y, a continuación, haga clic en Aceptar.
- 30 5 Para utilizar uno de los diseños disponibles, haga clic en un diseño de la lista Formatos.

## 31 Crear un diseño personal para un índice o una tabla de contenido

- En el menú Insertar, haga clic en Índice y tablas y, a continuación, en la ficha
   correspondiente.
- 2 En el cuadro Formatos, haga clic en Desde plantilla y, a continuación, en Modificar.
- 35 3 En Estilos, haga clic en el estilo que desee cambiar y, a continuación, en Modificar.
- 36 4 Haga clic en Formato y, a continuación, seleccione las opciones que desee.

## 37 Actualizar un índice o una tabla de contenido

- Haga clic en el índice, en la tabla de contenido o en cualquier otra tabla que desee
   actualizar.
- 40 2 Presione la tecla F9.

#### 41 Nota

 42 • Cuando actualice todo el índice o la tabla, se perderá cualquier texto o formato que haya 43 agregado a ese índice o tabla.

#### 44 Eliminar un índice, una tabla de contenido u otra tabla

- 45 1 Haga clic en el índice, en la tabla de contenido o en cualquier otro tipo de tabla que desee
  46 eliminar.
- 47 2 Si no aparece ningún código de campo, presione las teclas MAYÚS+F9.
- 48 3 Seleccione el código de campo, incluidas las llaves {} y, a continuación, presione la tecla
  49 SUPRIMIR.